「2024年度 ベネッセ 鉄緑会 東大模試」 保護者様向け申込手順のご案内

申込完了には以下2つのステップが必要です。

1 マイページを作成 2 申込とお支払い

※お申込には、マイページを作成いただき、マイページアカウントを登録いただく必要がございます。マイページ作成やお申込入力画面は「第2・第4火曜日 PM6:30~PM9:30まで」定期メンテナンスのためサービスはご利用いただけません。

※お申込を完了いただきましたら、12月9日(月)にマイページ内に受験票を発行します。受験票には会場 名や受験番号、受験当日の注意事項などを記載しています。受験票発行の際に、メール等でのご案内はし ませんので、お忘れのないようマイページへのアクセスをお願いします。</u>受験票は、携帯電話もしくはスマート フォン内にダウンロードして受験当日にお持ちください。印刷してお持ちいただいても問題ございません。

## 1 マイページを作成

①「初めての方」をクリックしてください。

| ログイン 初めての方                                            |
|-------------------------------------------------------|
| My Pageへログイン  のアカウントをお持ちでない方は受検者登録へ                   |
| ۵ ا                                                   |
| <b>a</b> -                                            |
| ? <u>ログインIDをお忘れの方はこちら</u><br>? <u>ノスワードをお忘れの方はこちら</u> |
| ログイン >                                                |

②「個人情報の取り扱いについて」をお読みいただき、同意にチェックを入れていただき、「次へ」をクリックしてください。

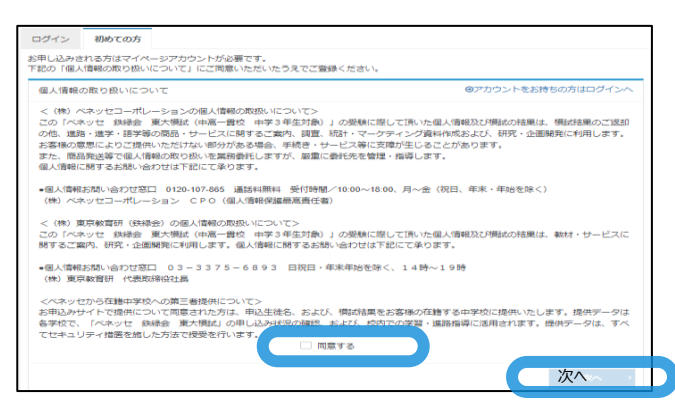

③登録メールアドレスに保護者様のメールアドレスを入力してください。入力いただきましたら、「登録する」を クリックしてください。

| メールアドレスの登録                         |      |
|------------------------------------|------|
| メールアドレス 🔠                          |      |
| メールアドレス(確認用)<br>※確認のため、もう一度ご入力ください |      |
|                                    | 登録する |

 ④入力いただいたメールアドレスにマイページ仮登録のご連絡をいたします。この時点では、まだマイページの作成は完 了していません。メール記載のURLをクリックしてください。

| ✔ 仮登録完了                                                                                                |  |
|----------------------------------------------------------------------------------------------------|--|
| ご登録いただいたメールアドレスあてにメールを送信しました。<br>メールに記載された本登録用のURLをクリックして、基本情報登録を行ってください。                              |  |
|                                                                                                    |  |
| ● もしメールが届かない場合は                                                                                        |  |
| 当システムから送信されるメールが、自動的に速感メールと判断されてしまう場合があります。<br>まずは迷惑メールフォルダを確認してください。<br>ます、abk a combisのメールは感染時でいたます。 |  |

1

⑤このページでマイページアカウントの登録をいただきます。必須項目を全て入力いただいていないと「確認画面へ」はク リックいただけません。

**氏名は受験される方を入力してください。入力いただいたIDとパスワードはお手元にメモなどでお控えください。** 必須項目を全て入力いただきましたら、「確認画面へ」をクリックしてください。

| ログインロ      | <ul> <li>▼     ※半角英数2確混在8文字以上32文字以内     (英字は大文字小文字区別しない)     (『@/』など記号は全て使用不可。)     </li> </ul> |
|------------|-------------------------------------------------------------------------------------------------|
| パスワード      |                                                                                                 |
| パスワード(確認用) | ◎▲<br>※確認のため、もう一度ご入力ください                                                                        |
| 受験者氏名      | 姓     名       ※氏名は受験される本人の氏名を入力してください。                                                          |
| 受験者氏名(力ナ)  | をユ     メイ       ※氏名 (カナ) は受験される本人の氏名 (カナ) を入力してください。                                            |
| 生年月日       | 8月 ~ 日 ~                                                                                        |
| 性別         | ❷■ ○ 男性 ○ 女性                                                                                    |
| メールアドレス    |                                                                                                 |
| 電話番号       | <ul><li>2 ▲</li><li>※入力例:0312345678(半角数字)</li></ul>                                             |
| 電話番号(予備)   |                                                                                                 |
|            | The sum of a                                                                                    |
|            | 確認画面人                                                                                           |

⑥入力内容に問題がなければ「登録する」をクリックしてください。

| ログインID   | XXXXXXXXX  |
|----------|------------|
| バスワード    | *******    |
| 氏名       | テスト 太朗     |
| 氏名(カナ)   | テスト タロウ    |
| 生年月日     | XXXXXXXX   |
| (生形)     | 男性         |
| メールアドレス  | XXXXXXXXX  |
| 電話勝号     | XXXXXXXXX  |
| 電話養号(予備) |            |
|          |            |
|          | 2 2019 0 0 |

※氏名を必ずご確認ください。ご受験時に記入いただく「受験カード」の氏名と異なる場合は個人成績票が発行できないことがあります。

マイページ登録が完了したことのメールをご連絡いたしますが、また、お申込は完了していません。引き続き、「ログイン画 面へ」をクリック後、マイページにログインID・パスワードを入力してログインし、お申込を完了してください。

| -                    | マイページ登録完了                                                                                                    |
|----------------------|----------------------------------------------------------------------------------------------------|
| ごう<br>まり<br>引き<br>い。 | 登録いただいたメールアドレスあてにマイベージ作成完了メールを送信しました。<br>だ <mark>お申し込みは完了していません。</mark><br>き続き、「ログイン画面へ」をクリックしてマイベージにログインID・バスワードを入力してログインし、お申し込みを完了させてくださ<br>。 |
| ĸ                    | ログイン画面へ                                                                                                    |

※画面はイメージです。実際のものとは異なる可能性があります。

2 申込とお支払い

マイページ作成やお申込入力画面は「第2・第4火曜日 PM6:30~PM9:30まで」定期メンテナンスのためサービスはご利用いただけません。

⑦「マイページ」にログイン後、「テスト申込」をクリックしてください。

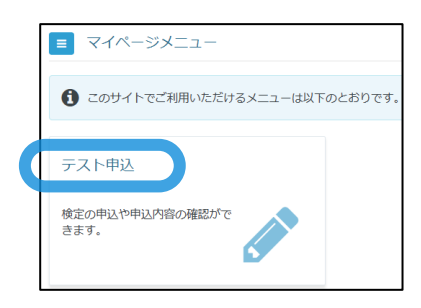

⑧「申込」の途中で「留意事項」の画面が出ますのでご確認いただき「同意する」をクリックしてください。 「同意する」をクリックいただかないと、「申込」画面に進めません。

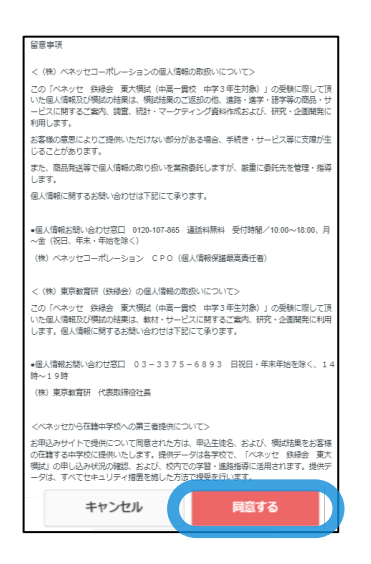

⑨「申込内容の入力」画面では、まず、「選択する」をクリックしてください。「検定を選択」の画面で「次へ」 をクリックしてください。

| 1 検定を選択してください。 🌌      |          |
|-----------------------|----------|
| 20 xx年度 ベネッセ 鉄緑会 東大模試 |          |
| 検定                    | 選択してください |
| 受検地                   | 選択してください |
| ✔ 選択する く カはこちらから      |          |
|                       |          |

| 検定                            | 選択 |      |
|-------------------------------|----|------|
| 20xx年度ベネッセ 鉄緑会 東大模試 4,200円(税込 | )  | ×~ > |

⑩「受験会場」を選択して、「次へ」をクリックしてください。

| 選択 | 受検地   | 席状況       |
|----|-------|-----------|
|    | 沖縄会場  | 中以可能      |
|    | 札幌会場  | गण्डे जास |
|    | 仙台会場  | 中国        |
|    | 金沢会場  | 中国司部      |
|    | 名古屋会場 | 中区可能      |
|    | 大阪会場  | 調道及印      |
|    | 松山会場  | 的运动和      |
|    | 広島会場  | 的达可能      |
|    | 福岡会場  | 中国國       |
|    | 東京会場  | 中国研究      |
|    |       |           |
|    |       | 次へ        |

※選択された会場が優先されますが、12月9日にマイページ内に搭載する受験票で受験会場はご確認ください。

①受験される方が在籍する中学校の所属する地域を選択してください。地域を選択いただくと、その地域に所属する 中学校名が選べますので、在籍中学校を選択ください。選択した下部に、選択違いがないように、フリー記入欄で 中学校も入力していただき、プルダウンと入力の一致をご確認のうえ、「はい」をクリックしてください。</u>在籍する中 学校に受験結果データを送付してよい場合は、「同意する」、送付を望まれない場合は「同意しない」を選択してくだ さい。上記全ての選択と入力が終わりましたら「確定」をクリックしてください。

| 受験される方の所属する学校の地域を<br>選択してください。                             | ○□ 選択してください ・<br>一覧の中の項目を選択してください。                                                                                                    | ×  |
|------------------------------------------------------------|----------------------------------------------------------------------------------------------------|----|
| 受験される方の所属する学校名をご記<br>入ください                                 |                                                                                                    |    |
| プルダウンで選択した学校名とご記入<br>いただいた学校名は完全一致していま<br>すか(:より前はご記入不要です) | 85 🖂 (#U)                                                                                                    |    |
| 受験される方の所属する学校での、所<br>属される組をご記入ください。                        | 〇二 半角英数字1~2桁。記入を希望されない場合は、0を入力してください。                                                                                                    |    |
| 受験される方の所属する学校での、出<br>席番号をご記入ください。                          | 西勤英的学1~2桁。記入を希望されない場合は、0を入力してください。                                                                                                    |    |
| 学校への結果データ送付に同意します<br>か                                     | 2. 受験生の方の所属する学校での、<br>進予指導、学習指導にご活用いただくため、<br>学校に受験結果データを送付させていただきます。<br>「問意しません」を選ばれた場合、<br>学校には結果データが送付されません。<br>」 同意する 同意しない(学校に結果データが送付されません) |    |
|                                                            |                                                                                                    | 確定 |

※在籍する中学校が選択肢にない場合は、「その他」をお選びください。 ※「組」「出席番号」についても必須入力ですので、入力をお願いいたします。

②受験される方がお住いの住所情報を入力ください。入力いただいたご住所に個人成績票を発送します。 入力いただきましたら、「確定」をクリックしてください。

| 郵便物送付先住所 |                                                                                                  |
|----------|--------------------------------------------------------------------------------------------------|
| 郵便番号     | で         100         -         0000         Q. 検索           ※入力例:123-4567 (半角数字)         (半角数字) |
| 都道府県     | ◎周 選択してください ・                                                                                    |
| 市区町村     | 2011<br>※入力例:oo市oo町                                                                              |
| 番地       | 201                                                                                              |
| 建物名・部屋番号 | □□<br>※入力例:○○ビル101                                                                               |
| 備考       | ※住所に学校の寮等を入力されている場合は、こちらにお名前等確実にお渡しできる宛名をご記入ください                                                 |
|          | 確定。                                                                                              |

 ③支払い方法を「クレジットカード」「コンビニ/銀行ATM (Pay-easy)」から選択してください。
 「クレジットカード」を選択いただいた場合は必要情報を入力いただき「申込完了」をクリックしてください。「コンビニ/銀行 ATM (Pay-easy)」を選択いただいた場合は画面内をご確認いただき「申込完了」をクリックしてください。
 ※「コンビニ/銀行ATM (Pay-easy)」は「申込完了」をクリックしても、お支払いは完了していません。
 コンビニ各社や銀行ATMの支払い方法を画面内でご確認いただき、お支払い手続きを完了してください。
 新支払い
 手続きの詳細は「申込完了」をクリック後に、メールでご連絡します。指定期日までにお支払い手続きが完了していない場合は自動的にキャンセルとなりますのでご注意ください。
 ※受験料は4,200円(税込み)です。銀行ATM (Pay-easy)のみ、決済手数料が別途必要になります。

■ クレジットカードでのお支払い

¥ コンビニ/銀行ATM(Pay-easy)でのお支払い

④ ③までの入力が終わりましたら、確定確認画面が表示されますので、確定でよろしければ「OK」をクリックしてください。

「OK」をクリックいただきますと、「申込完了」画面が開き、これにて申込が完了となります。同時に、申込完了のメールをご連絡します。

| が住人とが住むい                                                                                                    | ×                                                  |
|----------------------------------------------------------------------------------------------------|----------------------------------------------------|
| 確定します。よろしい                                                                                                    | ですか?                                               |
| [                                                                                                    | キャンセル ОК                                           |
|                                                                                                    |                                                    |
| 9 申込完了                                                                                                    |                                                    |
|                                                                                                    |                                                    |
| ◆ 下記の内容でお申し込みを堅けた                                                                                                    | 7#U/2.                                             |
| ✓ 下島の内容でお申し込みを受け付け<br>お申し込み内容                                                                                                    | <b>7</b> 章した。                                      |
| <ul> <li>              下記の内容でお申し込みを繋げれ<br/>お申し込み内容               常村毎年          </li> </ul>                                                                                                    | 7#U-C.                                             |
| <ul> <li>下記の内容でお申し込みを受けれた</li> <li>20中し込み内容</li> <li>第付勝号</li> <li>株式</li> </ul>                                                                                                    | 14 U.S.                                            |
| <ul> <li>TEDONETと申し込みを受けます。</li> <li>20日に込み作品</li> <li>20日に日本</li> <li>20日日本</li> <li>20日本</li> <li>20日本</li> <li>20日本</li></ul>                                                                                                    | 19/06.                                             |
| <ul> <li>TEEの内容でお申し込みを受けます。</li> <li>お中し込みが図</li> <li>単行勝号</li> <li>単行勝号</li> <li>単行勝号</li> <li>単行勝号</li> <li>単行勝号</li> <li>単行勝号</li> <li>単行勝号</li> </ul>                                                                                                    | ParUlos<br>Intreasonamente<br>acasante<br>acasante |
| <ul> <li>デジョンパロアとジャレビントを受け付い</li> <li>シャレビントが送</li> <li>取付勝号<br/>後度</li> <li>変換電</li> <li>支援検索</li> <li>ことが大の所</li> </ul>                                                                                                    | 191-06.                                            |
| TERMETERFLEXALESHE      PHILADAWE      REFER      REFER       | PAULS                                              |
| Y Tabowill Confliction Colore Science     String Colored Confliction     String Colored Colored C | 10/10/00000000000000000000000000000000             |
| TELONETCONTOCULARSESSEE      SPELEDARS      SPELEDARSE      SPELEDARSE       SPELEDARSE      SPELEDARSE   | PSULS                                              |

https://pay.int.econ.ne.jp/index?odmo=8086786889757575777ees.raee 解決、服込み用紙などが能いたりはしませんのでご注意ください。 リンク先に記載されている手順に従って入金手続きを行ってください

※申込完了後のスケジュール

・12月9日(月) マイページ内に受験票を発行します。受験票には会場名や受験番号、受験当日の注意事 項などを記載しています。受験票発行の際に、メール等でのご案内はしませんので、お忘れのないようマイペー ジへのアクセスをお願いします。受験票は、携帯電話もしくはスマートフォン内にダウンロードして受験当日にお持ち ください。印刷してお持ちいただいても問題ございません。

受験票は以下の通り、マイページよりご確認いただけます。

| ■ マイページメニュー                  |  |
|------------------------------|--|
| このサイトでご利用いただけるメニューは以下のとおりです。 |  |
| テスト申込                        |  |
| 検定の申込や申込内容の確認ができます。          |  |
|                              |  |

1)マイページにログイン後、 「テスト申込」をクリックしてください。

| 中行 國旗會議 中行國語   |                      |  |
|----------------|----------------------|--|
| 线艺術框           |                      |  |
| 826            | 2000年度 へぶっせ 防御会 東大環院 |  |
| 00,000         | 100000x              |  |
| #2B            | igon#+0+6            |  |
| SIN22MP        | x00000X              |  |
| 甲丛状况: 10.87    |                      |  |
| Blariel 45     |                      |  |
| 950            | 2000 x840            |  |
| 8.2            | 2000年夏 ペネッセ 長掛会 東天保武 |  |
| 5949           | GRON                 |  |
| BERETERIZARIS, | 10000004++++         |  |
| 甲运力法           | クレジットカード             |  |
|                | #200 PL (NEX)        |  |

2)テスト申込画面内の「受験票」をクリックしてください。 受験票をダウンロードいただけます。

・2025年1月12日(日) 受験会場でご受験いただきます。 ・2025年2月中旬 登録いただいたご住所に個人成績票が届きます。